## **STUDENT INSTRUCTIONS TO ACCESS OFFICE 365**

## Accessing Office 365

You can access your Office 653 account by doing the following.

## Navigate to www.office.com in your internet browser(Google chrome, Microsoft Edge, etc.)

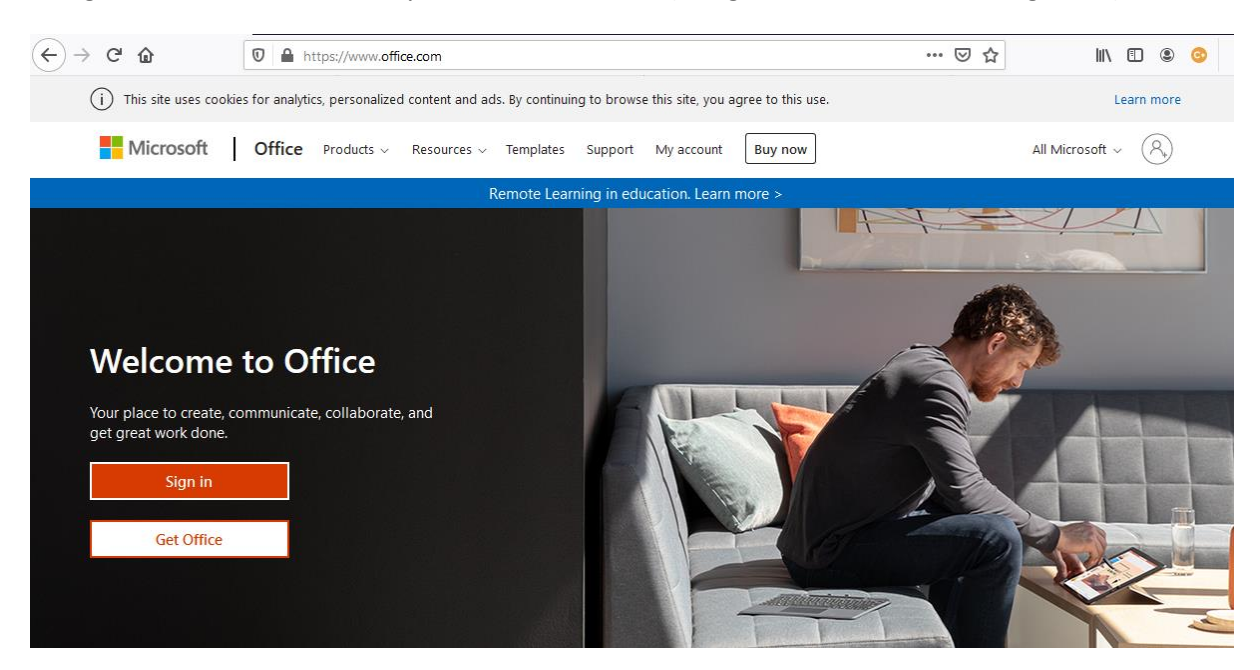

Click the "Sign in" button

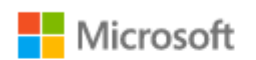

## Sign in

j.bloggs@fairfax.fmat.co.uk

No account? Create one!

Can't access your account?

Sign-in options

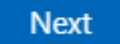

Enter your email address

Note : starts with your username and ends with @smithswood.fmat.co.uk

Enter your password

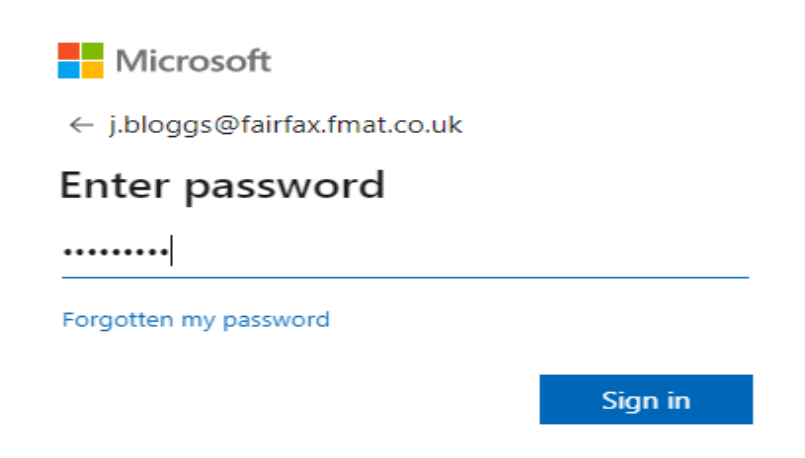

Click "Sign in".

You will be presented with the application screen.

| <b>TT</b>                        |                                                                         |                                                                                                    |              |                                                                                        |  |
|----------------------------------|-------------------------------------------------------------------------|----------------------------------------------------------------------------------------------------|--------------|----------------------------------------------------------------------------------------|--|
| <ul> <li>▲</li> <li>●</li> </ul> | Good afternoon                                                          | Discover                                                                                                    |              |                                                                                        |  |
| <b>1</b>                         |                                                                         |                                                                                                    |              |                                                                                        |  |
| 4                                |                                                                         |                                                                                                    | s<br>        |                                                                                        |  |
|                                  |                                                                         |                                                                                                    |              |                                                                                        |  |
| <b>4</b>                         |                                                                         | No recent online C                                                                                           | Office docum | nents                                                                                  |  |
|                                  |                                                                         | Share and collaborate with others. To get started, create a new document or drag it here to upload and open. |              |                                                                                        |  |
| •                                |                                                                         |                                                                                                    |              |                                                                                        |  |
| α.                               |                                                                         |                                                                                                    |              |                                                                                        |  |
| Create self-grading X            | OneDrive                                                                | S                                                                                                    | harePoint    |                                                                                        |  |
|                                  | Recent folders                                                          | Frequent sites                                                                                               |              |                                                                                        |  |
| 1 of 3 Nevt                      |                                                                         |                                                                                                    |              |                                                                                        |  |
|                                  | No recent folders<br>Go to OneDrive, and we'll<br>opened recently here. | put a list of the folders you                                                                                |              | No frequent sites<br>Go to SharePoint, and we'll put a list of the<br>frequently here. |  |

You are now logged in.

Please navigate to Outlook, OneDrive and teams as Appropriate.